The State of Ohio Supplier Portal is accessed at https://supplier.ohio.gov/.

The Supplier Portal is designed to provide you, a supplier or provider that is conducting business with the State of Ohio, with convenient access to information about your business's financial interactions with the state.

### FIRST STEP FOR USING THE PORTAL

To begin using the Portal, State of Ohio Supplier Users will log into the site using their OH|ID. OH|ID provides an 8-digit user ID that can be used to access a variety of the State of Ohio's online applications. **OH|ID is your personal account (it is for you, not for your business).** It delivers a more secure and private experience for users during online interactions with the state – with advanced fraud detection, prevention, and analytics features.

### SECOND STEP FOR USING THE PORTAL

Once you obtain and sign into the Supplier Portal with your OHID account, you can either:

- Register your business (or yourself if you're a Provider) to conduct business with the state.
- OR associate your personal OH|ID with one (or many) business(es) that are already in the state's accounting system to conduct business with the state

#### **USING THE PORTAL**

The Supplier Portal is meant to be explored, so make yourself at home. We encourage you to sign up for an OH|ID, log in, add your business to your account (either as a new or existing supplier), and begin clicking around. Most information you need (such as invoices, purchase orders, payments – and the financial details in them) is only a few clicks away – and can be found through the top menu bar options and/or by searching for specific items on the applicable pages.

If you run into challenges, don't hesitate to reach out by email (<u>ohiosharedservices@ohio.gov</u>) or phone (877-644-6771).

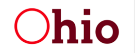

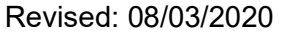

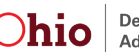

### Associating a Business or Registered Provider with Your OHID

When you first log in to the Supplier Portal with your OHID, you must associate (i.e., link) your personal OHIID to an existing Supplier record (if your business is currently or has previously done business with the state) or register your company (or yourself if you're a Provider) as a new Supplier (if this is the first time that your company is conducting business with the state).

Follow the steps below to Lookup a business that is currently or has previously done business with the state of Ohio to link it to your OHIID account.

**Note:** Existing Business Look Up is only available on new OHIID accounts. If you need to add an existing business to an OHIID account that already has a business associated with it, the current Supplier Portal administrator can add you as a user to that business or you can submit the form to request to become an administrator for the business.

### How to Look Up an Existing Business

'Existing businesses' are those that were previously registered in the state's accounting system.

Upon completing this process, an email will be sent to the administrator for the selected business. This administrator will need to approve your access in order for you to view the business in the Supplier Portal.

| 1. Log in to the<br>Supplier Portal                                                                       |                                                                                                    |                                                                                                    |
|----------------------------------------------------------------------------------------------------|----------------------------------------------------------------------------------------------------|----------------------------------------------------------------------------------------------------|
| ( <u>supplier.ohio.gov</u><br>) using your new<br>OH ID. On the                                           | Existing Supplier                                                                                   | New Supplier                                                                                                    |
| home page, you<br>will see two<br>options for                                                             | You or your company has previously submitted an invoice<br>for payment.                             | This is the first time that you or your company is conducting business with the State.                                                                                              |
| adding a supplier<br>to your account.<br>Select ' <b>Find My</b>                                          | You or your company is a registered supplier or provider<br>and has existing supplier portal users. | The State has requested that your company register as a supplier.                                                                                                    |
| <b>Business</b> ' to<br>look up a<br>supplier that is<br>already<br>registered to do<br>business with the | You want to be added as a Supplier Portal user for your company.                                    | If you have submitted a registration and received an email<br>from the State of Ohio requesting more information or<br>you saved your registration for later.<br>Start Registration |
| state.                                                                                                    |                                                                                                    |                                                                                                    |

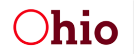

Department of

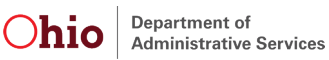

|                                                                                                    | An Official Site of Ohio.gov 🛇                                                                                                    |
|----------------------------------------------------------------------------------------------------|----------------------------------------------------------------------------------------------------|
|                                                                                                    | Supplier PortalNeed assistance?<br>Help CenterImage: Content of the second second seco |
| 2. The search<br>function can use<br>either the<br>business' name<br>or Tax ID. Enter<br>a search term<br>and click<br>' <b>Search</b> ' to                                                              | Find My Company         Enter your company's name or Tax ID to see if it is already registered with the State.         Do not use dashes(-) when searching using your company's Tax ID, only use numbers.         Search by Tax ID or Company Name                                                                                                    |
| generate a list<br>based on that<br>term.                                                                                                    | C<br>Help/FAQ\$ Privacy Contact ohio.gov ⊡*<br>Statement                                                                                                    |
| 3. The numbers<br>and arrows at<br>the bottom of<br>the screen allow<br>moving between<br>multiple screens<br>of results. Click<br><b>'Request</b><br><b>Access'</b> next to<br>the desired<br>business. | Supplier Portal       Need assistance?<br>Help Center       O         Find My Company       The power of the low set if it already registered with the State.       Image: Company of the company of the company of the                                                         |

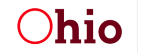

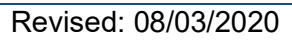

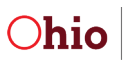

If the business already has a Supplier Portal Administrator assigned:

A pop-up window will display.

| Confirm your Request<br>Write a message for your administrator: |            |
|-----------------------------------------------------------------|------------|
| Type your message here                                          |            |
|                                                                 |            |
|                                                                 | Close Conf |

- Enter a message that you want to be sent to the existing Supplier Portal Administrator and click Confirm.
- An email will be sent to the administrator for the business asking them to grant you access to the business.
- You will continue to see the screen in Step 1 above when you log in to the Supplier Portal until an administrator at the business adds you to their business or the state processes the Supplier Portal Administrator Form.
- You will receive an email notification when you have been granted access to the business in the Supplier Portal.

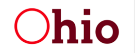

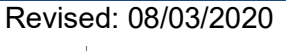

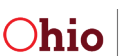

## ASSOCIATING A BUSINESS TO YOUR OH ID

## If the business does not already have a Supplier Portal Administrator assigned:

| <ol> <li>Click Become an<br/>Administrator on the<br/>pop-up message that<br/>displays.</li> </ol>                          | This Business Does Not Have An Administrator<br>If you would like to be assigned as the Administrator, please click the button 'Become an Administrator' below,<br>download the 'Supplier Portal Administrator' form, and submit it back.<br>Close Become an Administrator                                                                                                    |   |  |
|----------------------------------------------------------------------------------------------------|----------------------------------------------------------------------------------------------------|---|--|
|                                                                                                    | An Official Site of Chiesgov<br>Supplier Portal Need assistance?<br>Help Center                                                                                                    | • |  |
| 2. You will be navigated to<br>the "Supplier Forms"<br>page. Expand the bottom<br>menu, "Supplier Portal<br>Administrator." | Supplier Forms If you have an existing supplier record, you only need to BII out the Supplier Administrator Form' to have your ONIID associated with your existing record. You do not need to BII out the other forms unless you would like to make changes to your existing record.  PDF Forms - Help and Information There are known compatibility issues when using fillable forms with the PDF viewers built into web browsers.  Instructions for completing a PDF form  Save the form to your computer and MII to ut using Adobe Reader, then save it, and return to this page to upload it.  For additional help and information on working with these forms, download the help guide |   |  |
|                                                                                                    | Change EFT > Change Supplier Name or Tax ID > Federal W-9 Form >                                                                                                    |   |  |
|                                                                                                    | Manage Contacts >                                                                                                    |   |  |
|                                                                                                    | Manage Addresses                                                                                                    |   |  |
|                                                                                                    | Supplier Portal Administrator                                                                                                    |   |  |
|                                                                                                    | Help/FAQS PrivacyStatement Contact ohio.gov                                                                                                    | ß |  |

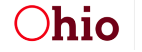

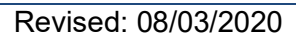

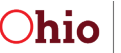

|                                                                                                    | Federal W-9 Form       >         Manage Contacts       >         Manage Addresses       >         Update Doing Business As (DBA)       >         Supplier Portal Administrator       ~                                                                                                    |
|----------------------------------------------------------------------------------------------------|----------------------------------------------------------------------------------------------------|
| 3. Click the <b>Download</b> button.                                                                                                    | Supplier Portal Administrator<br>Supplier Portal Administrator_OBM-5657A_3-21-19.pdf   269 KB                                                                                                    |
|                                                                                                    | Sager/Ager Hinney valuations Connect Wanger -                                                                                                    |
| <ul> <li>4. Go to<br/><u>https://get.adobe.com/reade</u><br/><u>r/</u> to install Adobe Acrobat</li> </ul>                                                                    | Supplier Forms       ×       ▲ Adobe Acrobat Reader DC Down: ×       +       -       -       ×         ←       →       C       ⊕ get.adobe.com/reader/       ●       ●       ●       ●       ●       ●       ●       ●       ●       ●       ●       ●       ●       ●       ●       ●       ●       ●       ●       ●       ●       ●       ●       ●       ●       ●       ●       ●       ●       ●       ●       ●       ●       ●       ●       ●       ●       ●       ●       ●       ●       ●       ●       ●       ●       ●       ●       ●       ●       ●       ●       ●       ●       ●       ●       ●       ●       ●       ●       ●       ●       ●       ●       ●       ●       ●       ●       ●       ●       ●       ●       ●       ●       ●       ●       ●       ●       ●       ●       ●       ●       ●       ●       ●       ●       ●       ●       ●       ●       ●       ●       ●       ●       ●       ●       ●       ●       ●       ●       ●       ●       ●       ●                                                                                                    |
| Reader if you do not<br>already have it on your<br>computer.                                                                                                    | Your system:<br>Windows 10, English<br>Due was a different language or operating system.<br>Are you an IT manager or OEM?<br>I windli the Acrobat Reader Chrome Extension<br>Learn more<br>Windows 10, English and the Acrobat Reader Chrome Extension<br>Learn more<br>More: Your antivirus software must allow you to install software.<br>I used in the Acrobat Reader Chrome Extension<br>Learn more<br>More: Your antivirus software must allow you to install software.<br>I used in the Acrobat Reader Chrome Extension<br>Learn more<br>More: Your antivirus software must allow you to install software.<br>I used in the Acrobat Reader Chrome Extension<br>I used in the Acrobat Reader Chrome Extension (If spoincable), and to the Adobe<br>Software Leansing Agreement.<br>More: Your antivirus software must allow you to install software.<br>I used in the Acrobat Reader Chrome Extension<br>I used in the Acrobat Reader Chrome Extension (If spoincable), and to the Adobe<br>Software Leansing Agreement.<br>More: Your antivirus software must allow you to install software.<br>I used in the Acrobat Reader Chrome Extension<br>I used in the Acrobat Reader Chrome Extension (If spoincable), and to the Adobe<br>Software Leansing Agreement.<br>I used in the Acrobat Reader Chrome Extension (If spoincable), and to the Adobe<br>Software Leansing Agreement.<br>I used in the Acrobat Reader Chrome Extension (If spoincable), and to the Adobe<br>Software Leansing Agreement.<br>I used in the Acrobat Reader Chrome Extension (If spoincable), and to the Adobe<br>Software Leansing Agreement.<br>I used in the Acrobat Reader Chrome Extension (If spoincable), and to the Adobe<br>Software Leansing Agreement.<br>I used in the Acrobat Reader Chrome Extension (If spoincable), and to the Adobe<br>I used in the Acrobat Reader Chrome Extension (If spoincable), and to the Adobe<br>I used in the Acrobat Reader Chrome Extension (If spoincable), and to the Adobe<br>I used in the Acrobat Reader Chrome Extension (If spoincable), and to the Adobe<br>I used in the Acrobat Reader Chrome Extension (If spoincable), and to the Adobe<br>I used in the Acrobat |
| 5. Download or Save the<br>PDF form to your<br>computer (pay very close<br>attention to the name<br>you're saving the file as<br>and the location where<br>it's being saved). | eSupplier Administrator-Form OBM-5657A 1/2 C  C Download Download                                                                               |

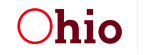

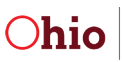

| 6. Open the form from the<br>location that it was saved<br>on your computer and<br>follow the directions on<br>the fillable PDF form to<br>complete it. | Office of Budget   and Management   Supplier Portal Administrator   Consume all information is captured, please uses this form using Adobte Accobal Reader (Eds. HEE) for the download) or Adobte Accobal Reader (Eds. HEE) for the download) or Adobte Accobal Reader (Eds. HEE) for the adobte Accobal Reader (Eds. HEE) for the download) or Adobte Accobal Reader (Eds. HEE) for the download accobal Reader (Eds. HEE) for the download accobal Reader (Eds. HEE) for the download accobal Reader (Eds. HEE) for the download accobal Reader (Eds. HEE) for the download accobal Reader (Eds. HEE) for the download accobal Reader (Eds. HEE) for the download accobal Reader (Eds. HEE) for the download accobal Reader (Eds. HEE) for the download accobal Reader (Eds. HEE) for the download accobal Reader (Eds. H |
|----------------------------------------------------------------------------------------------------|----------------------------------------------------------------------------------------------------|
| 7. Save the completed form.                                                                                                    | Home Tools SupplierPortalAdmi ×                                                                                                    |

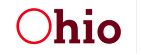

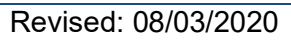

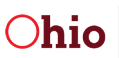

|                                                                          | Change EFT >                                                                                                    |
|--------------------------------------------------------------------------|----------------------------------------------------------------------------------------------------|
|                                                                          | Change Supplier Hame Or lak ID                                                                                                    |
|                                                                          | rederal W-9 Form                                                                                                    |
|                                                                          | Manage Contacts                                                                                                    |
|                                                                          | Manage Addresses                                                                                                    |
| 9 Poturn to the <b>Sumplior</b>                                          | Update Doing Business As (DBA)                                                                                                    |
| Forms page and click                                                     | Supplier Portal Administrator                                                                                                    |
| the "Upload" button.                                                     | Supplier Portal Administrator                                                                                                    |
|                                                                          | SupplierPortalAdministrator_OBM-5657A_3-21-19.pdf   269 KB  Download  Submit your documents here. Max file size is 5MB.  Upload                                                                                                    |
|                                                                          | Use this form to request to change the administrator of your account.<br>You will receive an email notification when your form has been processed – completion of your request may take up to three days.                                                                                                    |
|                                                                          |                                                                                                    |
|                                                                          | Help/FAQS PhiloryStatement Contact oblogov (?                                                                                                    |
| 9. Navigate to the<br>completed form that you<br>saved on your computer. | Inage Contacts Inage Add Inage Add I |
|                                                                          |                                                                                                    |
|                                                                          | age Contacts                                                                                                    |
| 10. Click the <b>Submit files</b><br>button.                             | age Add Supplier Portal Administrator Please attach your Supplier Portal Administrator Form. The file should be a PDF. * SupplierPortalAdministrator_OBM-5657A_3-21-19.pdf Cancel Submit files                                                                                                    |
|                                                                          | lier Portal Administrator                                                                                                    |

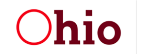

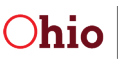

|                                                     | PDF Forms - Help and Information<br>There are known compatibility issues when using fillable forms with the PDF viewers built into web browsers.<br>Instructions for completing a PDF form:<br>• Save the form to your computer and fill it out using Adobe Reader, then save II, and return to this page to upload it.<br>• For additional help and information on working with these forms, download the help guide |   |
|-----------------------------------------------------|----------------------------------------------------------------------------------------------------|---|
|                                                     | The file(s) for Supplier Portal Administrator have been successfully submitted.                                                                                                    | × |
|                                                     | Change EFT                                                                                                    | > |
|                                                     | Change Supplier Name or Tax ID                                                                                                    | > |
|                                                     | Federal W-9 Form                                                                                                    | > |
| 11. A confirmation message will display on the page | Manage Contacts                                                                                                    | > |
| will display on the page.                           | Manage Addresses                                                                                                    | > |
|                                                     | Update Doing Business As (DBA)                                                                                                    | > |
|                                                     | Supplier Portal Administrator                                                                                                    | ~ |
|                                                     | Supplier Portal Administrator                                                                                                    |   |
|                                                     | SupplierPortalAdministrator_OBM-5657A_3-21-19.pdf   269 KB Submit your documents here. Max file size is 5MB.                                                                                                    |   |
|                                                     | Use this form to request to change the administrator of your account.<br>You will receive an email notification when your form has been processed – completion of your request may take up to three days.                                                                                                    |   |

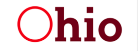

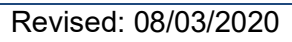

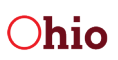